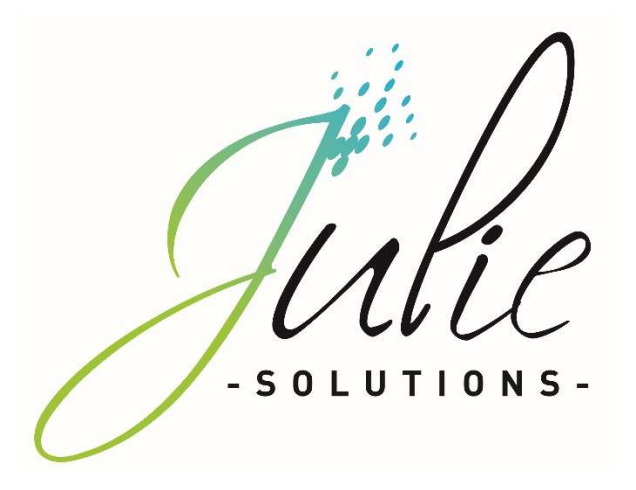

# PROCÉDURE D'INSTALLATION JULIE CLIENTS RÉSEAU

# **Distributeur / Client**

Date dernière modification document : 20/05/2021 Réf : PR-Manuel-installclient-2006-01-B

Ce document technique détaillé vous permet de connaître, en fonction des installations, les différentes configurations possibles afin d'appréhender et adapter au mieux l'installation du logiciel Julie.

Bonne installation !

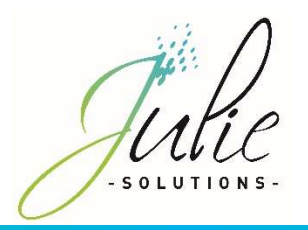

# Table des matières

| 1. |     | Cont  | figuration matériel minimale requise :        | 2  |
|----|-----|-------|-----------------------------------------------|----|
| 2. |     | Reco  | ommandations diverses                         | 2  |
| 3. |     | Proc  | édure installation JULIE CLIENT RESEAU        | 3  |
|    | 3.2 | 2.    | Etapes d'installation :                       | 4  |
| 4. |     | Info  | rmations diverses :                           | 10 |
|    | 4.2 | 2     | 4.1 Connecter un lecteur réseau               | 10 |
|    | 4.3 | 3     | Information relatif aux pare-feu et antivirus | 11 |
|    | 4.4 | 4     | Marquage CE                                   | 12 |
|    |     | 4.4.  | 1 Module Julie Imaging                        | 12 |
|    |     | 4.4.2 | 2 Module Julie Prescription                   | 12 |

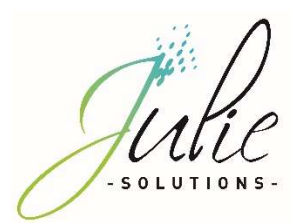

# 1. Configuration matériel minimale requise :

|              | Configuration Minimale |
|--------------|------------------------|
| CPU          | 15                     |
| Mémoire      | 4Go                    |
| Disque Dur   | 500Go                  |
| Carte réseau | 1GB/s                  |
| OS           | Windows 10             |
|              | (64 bits)              |

# 2. Recommandations diverses

- Un réseau Wifi ou CPL de mauvaise qualité peut provoquer des dysfonctionnements de l'application
- Le réseau applicatif de gestion du cabinet (incluant Julie) doit être isolé des réseaux de streaming
- L'utilisation d'application de streaming (téléphonie ip, vidéo, musique) nécessite une configuration spécifique (capacité processeur du routeur, sous réseau dédié, application de QOS)
- L'environnement de bureau à distance Windows (RDP) n'est pas compatible avec la clé de sécurité du logiciel.

Version Word compatible en 32 bits seulement : 2003/2007/2010/2013/2016

Attention : Les installations ne répondant pas aux critères demandés ne pourront être pris en charge par le service technique JULIE en cas de problème. En cas d'utilisation du service JULIE BACKUP il est indispensable de nous préciser le chemin des données du cabinet.

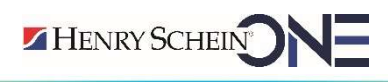

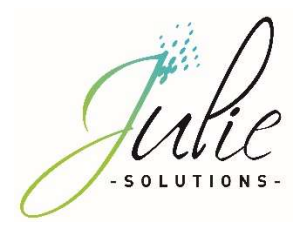

# 3. Procédure installation JULIE CLIENT RESEAU

# 3.1. Prérequis :

- CDROM d'installation JULIE
- Lecteur CDROM
- > Clé de protection du logiciel JULIE
- > Un ordinateur installé selon la configuration requise.
- Sous Windows 10 : Mettre en place le réseau Windows (groupe de travail Windows identique sur tous les postes)
- > Emplacement des données du serveur partagé et accessible
- > Connecter un lecteur réseau pointant sur le C:\Partage du serveur

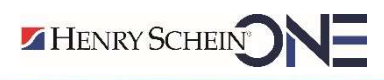

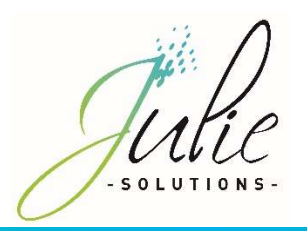

# 3.2. Etapes d'installation :

- Insérez le CDrom dans le lecteur
- Cliquez sur « Exécuter autorun.EXE »

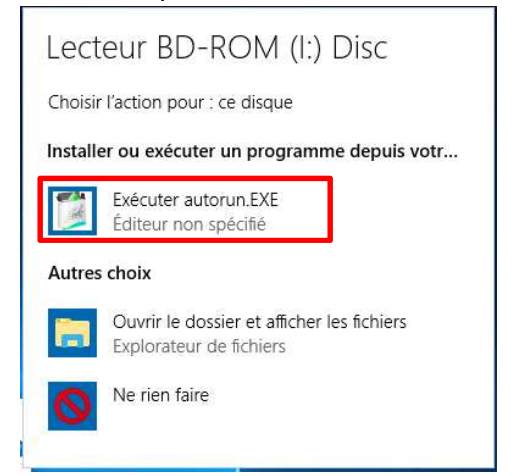

- Cliquez sur « Installations »

| <complex-block></complex-block>                                                                                                    | Julie<br>solutions.                                                                                                    |                                                                                             |
|----------------------------------------------------------------------------------------------------|----------------------------------------------------------------------------------------------------|---------------------------------------------------------------------------------------------|
| <complex-block></complex-block>                                                                                                    | Accueil Entreprise Logiciel Configuration recommandée Téléchargements                                                                                                    | as Assistance Contact                                                                       |
| <complex-block>  1 extension extension ex</complex-block> | Contenu du CD-ROM                                                                                                    |                                                                                             |
| <ul> <li>- iglieid Acroba Radder (installation en ligne)</li> <li>Installations</li> <li>Gromation</li> <li>Liens</li> <li>Juite 1 Ed.: 11 60 93 73 70   Hotline : 01 60 93 73 73</li> </ul> Autie 1 Tel.: 11 60 93 73 70   Hotline : 01 60 93 73 73 Autie 1 Tel.: 11 60 93 73 70   Hotline : 01 60 93 73 73 Autie 1 Tel.: 10 60 93 73 70   Hotline : 01 60 93 73 73 Autie 1 Tel.: 10 60 93 73 70   Hotline : 01 60 93 73 73 Autie 1 Tel.: 10 60 93 73 70   Hotline : 01 60 93 73 73 Autie 1 Tel.: 10 60 93 73 70   Hotline : 01 60 93 73 73 Autie 1 Tel.: 10 60 93 73 70   Hotline : 01 60 93 73 73 Autie 1 Tel.: 10 60 93 73 70   Hotline : 01 60 93 73 73                                                                                                    | - Installation du logiciel Julie<br>- Documentation du logiciel au format PDF                                                                                                    | Présentation                                                                                |
| Formation   Luns   Jutter   Juter Tel:: 11 60 93 73 70 [ Hotline: 01 60 93 73 75] Autor (1000) Autor (1000) Subtransion Subtransion Subtra                                                                                                    | - Logiciel Acrobat Reader (installation en ligne)<br>- Liens utiles                                                                                                    | Installations                                                                               |
| Liens<br>Outter<br>Julie   Tei. : 01 60 93 73 70   Hotline : 01 60 93 73 73<br><b>C Cliquez sur l'icône « JULIE »</b><br><b>Accuel</b> Terprise Logiel Configuration recommandé Téchargement Asistance Contect<br><b>Installations</b><br>Persentation<br>Distallations<br>Formation<br>Liens<br>Quitter<br>Value   Tei. : 01 60 93 73 70   Hotline : 01 60 93 73 73                                                                                                    |                                                                                                    | Formation                                                                                   |
| Cuitter<br>Julie   Tei : : 1 60 93 73 70   Holline : : 1 60 93 73 73<br>C Cliquez sur l'icône « JULIE »                                                                                                    |                                                                                                    | Liens                                                                                       |
| <text></text>                                                                                                    |                                                                                                    | Quitter                                                                                     |
| <pre>glie Tei: 21 60 93 73 70 [Hotline : 01 60 93 73 73]</pre>                                                                                                    |                                                                                                    |                                                                                             |
| <ul> <li>Cliquez sur l'icône « JULIE »</li> <li>Willie Martin Recommandé Téchargement Asstance Ontact</li> <li>Martin Barsaria Richargement Asstance Ontact</li> <li>Martin Barsaria Richargement Asstance Ontact&lt;</li></ul>         | Julie   Tél. : 01 60 93 73 70   Hotline : 01 60 93 73 73                                                                                                    |                                                                                             |
| HENRY SCHEIN                                                                                                    | <ul> <li>Cliquez sur l'icône « JULLE<br/>Julie</li> <li>Accui Enterrise Logici Configuration recommandée Téléchargement</li> <li>Interallations</li> <li>Inders sur licône de votre choix<br/>four lancer l'installation</li> <li>Inders sur licône de votre choix</li> <li>Inders sur licône de votre choix</li> <li>Inders sur licône de v</li></ul> | Assistance Contact  Présentation  Installations  Formation  Liens  Quitter  HENRYSCHENCONCE |

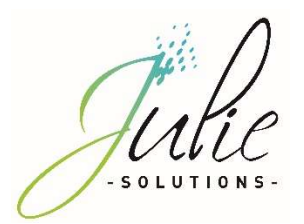

- Cliquez sur « Suivant »

-

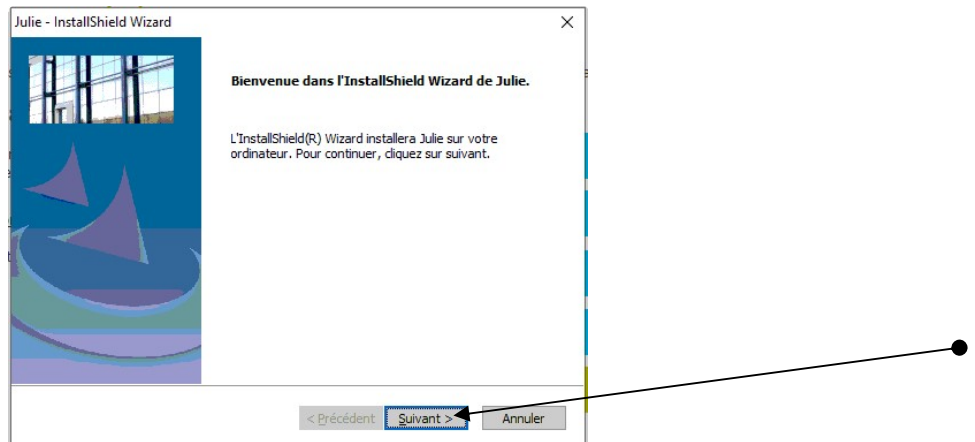

Veuillez prendre connaissance et accepter le contrat de licence pour continuer

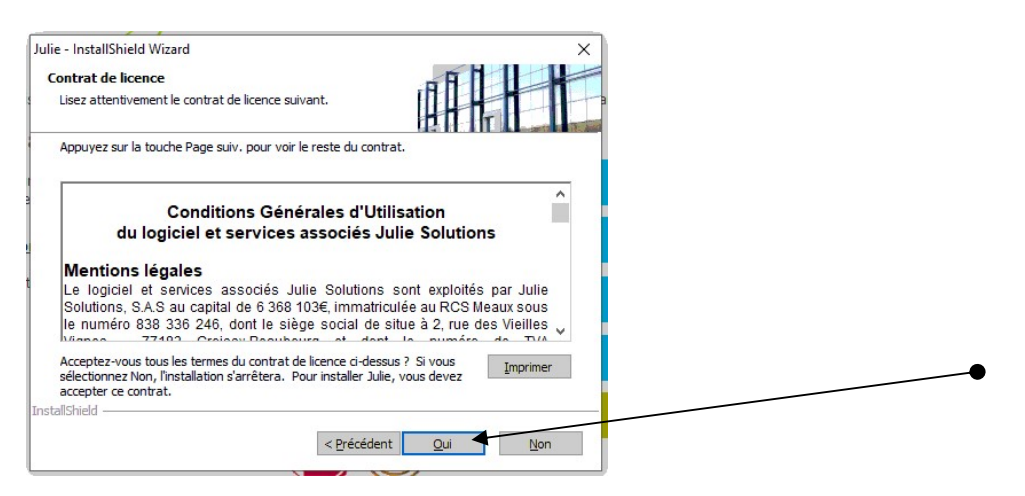

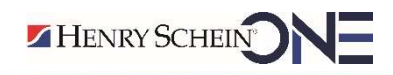

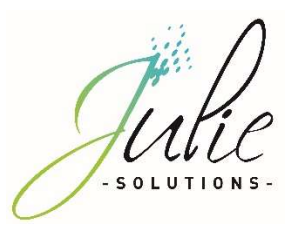

- Cliquez sur le bouton « Modifier » pour modifier l'emplacement des fichiers

|                                      | ×                                                                                                    |
|--------------------------------------|----------------------------------------------------------------------------------------------------|
|                                      |                                                                                                    |
|                                      |                                                                                                    |
| Veuillez vérifier l'exactitude       |                                                                                                    |
| Emplacement des fichiers :           |                                                                                                    |
| Employment des neners :              |                                                                                                    |
| c:\juliew\datas                      | Modifier                                                                                                    |
| Emplacement du programme :           |                                                                                                    |
|                                      |                                                                                                    |
| c:\juliew\                           | Modifier                                                                                                    |
|                                      |                                                                                                    |
| Emplacement des radios :             |                                                                                                    |
| c:\juliew\                           | Modifier                                                                                                    |
| ,<br>Emplacement des images :        |                                                                                                    |
| c:\juliew\                           | Modifier                                                                                                    |
| 1. 32                                |                                                                                                    |
| Serveur de clé non installé          | Modifier                                                                                                    |
|                                      | mouner                                                                                                    |
|                                      |                                                                                                    |
|                                      |                                                                                                    |
| < <u>Précédent</u> <u>S</u> uivant > | Annuler                                                                                                    |
|                                      | Veuillez vérifier l'exactitude         Emplacement des fichiers :         C:\uliew\         Emplacement du programme :         [c:\uliew\         Emplacement des radios :         [c:\uliew\         Emplacement des images :         [c:\uliew\         [c:\uliew\ |

- Le lecteur réseau, préalablement connecté, doit apparaitre et vous devez le sélectionner afin de définir l'emplacement des données puis cliquez sur « Suivant »

| ulie - InstallShield Wizard     |                                                                 |                                                       | ×                                                                                                    |  |
|---------------------------------|-----------------------------------------------------------------|-------------------------------------------------------|----------------------------------------------------------------------------------------------------|--|
| Emplacement des données.        |                                                                 |                                                       |                                                                                                    |  |
| Le disque séléctionné indiquera | e chemin des données.                                           |                                                       |                                                                                                    |  |
|                                 | Liste des disques trou<br>C: (Disque local)<br>2 Disque (éseeu) | vés dans votre système<br>35,23 Go - Dates<br>5573 Go | Description<br>Sélectionnes le disque où sont<br>plaçées les données, puis<br>claues a suinant pour<br>continuer.<br>Pour une installation en réseau,<br>les données dovent être<br>stockées sur le serveur. |  |
|                                 | Z\juliew\dətas                                                  |                                                       | Pacour                                                                                                    |  |
|                                 | <                                                               | Précédent Suivant >                                   | Annuler                                                                                                    |  |

- L'emplacement des fichiers est maintenant défini

| Julie - InstallShield Wizard                                   |                                | ×        |   |
|----------------------------------------------------------------|--------------------------------|----------|---|
| Paramètres d'installation                                      |                                |          |   |
| Veuillez vérifier l'exactitude<br>des informations ci-dessous. |                                |          |   |
|                                                                | Veuillez vérifier l'exactitude |          | _ |
|                                                                | Emplacement des fichiers :     |          |   |
|                                                                | Z-\juliew\datas                | Modifier |   |
|                                                                | Emplacement du programme :     |          |   |
| THE I                                                          | c:\juliew\                     | Modifier |   |
|                                                                | Emplacement des radios :       |          |   |
| THE TOWN                                                       | Z-\juliew\                     | Modifier |   |
|                                                                | Emplacement des images :       |          |   |
|                                                                | Z:\juliew\                     | Modifier |   |
|                                                                |                                |          |   |
|                                                                | Serveur de cle non installe    | Modifier |   |
|                                                                |                                |          |   |
|                                                                | < Précédent Suivant >          | Annuler  |   |
|                                                                |                                |          |   |

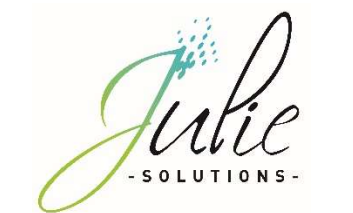

 L'emplacement des radios et images se mettent à jour automatiquement en fonction du chemin des fichiers et peuvent être indépendant de celui-ci. Ces chemins sont modifiables en cliquant sur le bouton « Modifier » et doivent pointer sur le répertoire parent des répertoires de données « IMAGE » pour les images et « XRAY » pour les radios.

| Julie - InstallShield Wizard<br>Paramètres d'installation<br>Veuillez vérifier l'exactitude<br>des informations ci-dessous. | Vanillar värifiar Vavaetituda  | ×        |  |
|----------------------------------------------------------------------------------------------------|--------------------------------|----------|--|
| Paramètres d'installation<br>Veuillez vérifier l'exactitude<br>des informations ci-dessous.                                 | Vanilley vérifier Veyactitude  |          |  |
| Veuillez vérifier l'exactitude<br>des informations ci-dessous.                                                              | Vanillez várifier l'avactituda |          |  |
|                                                                                                    | Venillez vérifier l'exactitude |          |  |
|                                                                                                    | veullez verlier reactitude     |          |  |
|                                                                                                    | Emplacement des fichiers :     |          |  |
|                                                                                                    | Z`\juliew\datas                | Modifier |  |
|                                                                                                    | Emplacement du programme :     |          |  |
| D.B.L                                                                                                    | [c:\juliew\                    | Modifier |  |
| ITEL +                                                                                                    | Emplacement des radios :       |          |  |
|                                                                                                    | Z-\juliew\                     | Modifier |  |
|                                                                                                    | Emplacement des images :       |          |  |
|                                                                                                    | Z:\juliew\                     | Modifier |  |
|                                                                                                    | Serveur de clé non installé    | Modifier |  |

 Contrôlez que le numéro de licence corresponde bien à celui noté sur le feuillet joint à la commande et cliquez sur « Suivant »

| Julie - InstallShield Wizard X<br>Numéro de licence du produit<br>Mise à jour en ligne                                                                                                    | Votre numéro de licence : 22477                                                                                                    |
|----------------------------------------------------------------------------------------------------|----------------------------------------------------------------------------------------------------|
| Afin de bénéficier des mises à jour en ligne, vérifiez la concordance de numéro de licence<br>inscrit ci-dessous avec celui de votre facture ou de votre renouvellement d <u>e contrat. Modifiez</u><br>le si nécessaire.<br>Licence : 22477 | Cher docteur,<br>C'est avec plaisir que nous vous adressons ci-joint votre logiciel Julie<br>accompagné de nos conditions générales de licence d'utilisation en deux<br>exemplaires dont un est à nous retourner complété et signé. |
|                                                                                                    | D'autre part, nous vous remercions de bien vouloir prendre note de votre<br>numéro de licence indiqué ci-dessus.<br>Vous remerciant de votre confiance, nous vous prions d'agréer, cher docteur,                                    |
| InstallShield < <u>Précédent</u> <u>Suivant</u> Annuler                                                                                                    | Le service commercial                                                                                                    |

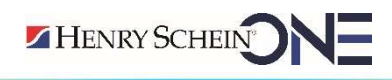

0

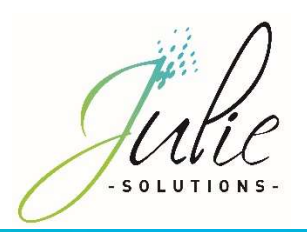

| - Lire les recommandations puis cliquez                                                                                                    | sur « Suivant » |
|----------------------------------------------------------------------------------------------------|-----------------|
| Julie - InstallShield Wizard X                                                                                                    |                 |
|                                                                                                    |                 |
| Nous vous conseillons de lire les recommandations ci-dessous avant de poursuivre votre<br>installation.                                                                              |                 |
| Installations :                                                                                                    |                 |
| Si vous travaillez en réseau, la mise à jour devra être installée sur chaque ordinateur du<br>cabinet.<br>Si vous utilisez Julie à votre domicile, elle doit aussi y être installée. |                 |
| Serveur de clé :                                                                                                    |                 |
| Si vous travaillez en réseau, le serveur de dé est à installer uniquement sur le poste où est<br>connectée la dé.                                                                    |                 |
|                                                                                                    |                 |
| installShield                                                                                                    |                 |
| < Précédent Suivant > Annuler                                                                                                    |                 |

Message d'information, cliquez sur « Oui » -

| e commandations importa                                | ntes                                                                         |                                           |  |
|--------------------------------------------------------|------------------------------------------------------------------------------|-------------------------------------------|--|
| Veuillez prendre connaissance                          | des recommandations                                                          |                                           |  |
|                                                        | IMPORTANT :                                                                  | ^                                         |  |
| Avant de procéder à la mise                            | ijour de Julie, assurez-vous que :<br>a été fermé sur tous les postes        |                                           |  |
| - Toutes les FSE en a<br>Julie.                        | ttente ont été envoyées par tous les                                         | praticiens utilisant                      |  |
| - Tous les ARL ont é<br>S'il vous reste des FSE en att | é réceptionnés par tous les praticien<br>ente ou des ARL non réceptionnés et | s utilisant Julie.<br>I que vous procédez |  |
|                                                        |                                                                              | Imprimer                                  |  |
| allShield                                              |                                                                              |                                           |  |
|                                                        | < Précédent                                                                  | Oui Non                                   |  |

Choix de l'emplacement dans le menu « Démarrer » de Windows \_

| e - InstallShield Wizard                                                                                                    |                                                                                                    | × |
|----------------------------------------------------------------------------------------------------|----------------------------------------------------------------------------------------------------|---|
| hoix du menu                                                                                                    | THE R                                                                                              |   |
| Choisir l'emplacement des raccourcis<br>du programme dans le menu "Démarrer".                                                                                      |                                                                                                    |   |
| L'assistant d'installation ajoutera les icônes de progr<br>d-dessous. Vous pouvez entrer un nouveau nom d<br>liste des dossiers existants. Cliquez sur Suivant pou | ammes au dossier de programme inscrit<br>e dossier, ou en sélectionner un dans la<br>ir continuer. |   |
| Dossiers de programmes :                                                                                                    |                                                                                                    |   |
| Julie                                                                                                    |                                                                                                    |   |
| Dossiers e <u>x</u> istants :                                                                                                    |                                                                                                    |   |
| Accessibility                                                                                                    | ^                                                                                                  |   |
| Accessories                                                                                                    |                                                                                                    |   |
| Administrative Tools                                                                                                    |                                                                                                    |   |
| DmpConnect-JS                                                                                                    |                                                                                                    |   |
| ISL AlwaysOn                                                                                                    |                                                                                                    |   |
| Julie                                                                                                    |                                                                                                    |   |
| Julie Software                                                                                                    |                                                                                                    |   |
| Maintenance                                                                                                    | ~                                                                                                  |   |
| allShield                                                                                                    | /                                                                                                  |   |
|                                                                                                    |                                                                                                    |   |
|                                                                                                    |                                                                                                    |   |
| < P                                                                                                    | recedent Suivant > Annuler                                                                         |   |

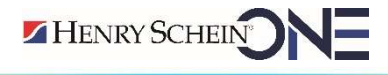

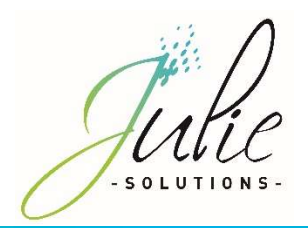

- Récapitulatif des choix de l'installation

| écapitulation des choix.                                                                                                    |                                                                      |                   |  |
|----------------------------------------------------------------------------------------------------|----------------------------------------------------------------------|-------------------|--|
| Revérifier les paramètres et options<br>avant le démarrage de l'installation                                                                                       |                                                                      |                   |  |
| L'assistant d'installation a suffisamment d'informatic<br>programme. Pour revoir la configuration ou la modif<br>sur Suivant pour commencer la copie des fichiers. | n pour démarrer la copie des fid<br>ler, diquez sur Précédent. Sinon | niers<br>, diquez |  |
| Configuration actuelle :                                                                                                    |                                                                      |                   |  |
| Nouvelle installation                                                                                                    |                                                                      | ×.                |  |
| Nombre de cabinet(s) : 3<br>Installation en monoposte, pas de lecteur réseau                                                                                       | nstallé.                                                             |                   |  |
| Chemin du programme : c:\juliew\<br>Chemin des données : c:\juliew\datas<br>Chemin des radios : c:\juliew\<br>Chemin des imanes : c:\juliew\                       |                                                                      |                   |  |
|                                                                                                    |                                                                      | , ×               |  |
| allShield                                                                                                    | ~                                                                    |                   |  |
|                                                                                                    | rácádant Cuiuant >                                                   | Appular           |  |

- Le processus d'installation du logiciel est maintenant lancé

Les divers étapes du processus d'installation vont se décliner et il faut patienter qu'il arrive à son terme.

| Julie - InstallShield Wizard × Etat de l'Installation                                                                                                    | Julie - InstallShield Wizard                                                                          |
|----------------------------------------------------------------------------------------------------|----------------------------------------------------------------------------------------------------|
|                                                                                                    |                                                                                                    |
| Installation des pré-requis pour Julie                                                                                                    | 10 H 111 L and 100                                                                                    |
| Ce processus peut prendre quelques minutes. (Terminé : 1 sur 3)                                                                                                    | suic compare vou e nouvele instancion du logicie.                                                     |
|                                                                                                    |                                                                                                    |
| N                                                                                                    | Installation Fichiers du programme                                                                    |
|                                                                                                    | c:\juliew\ordofs32.dl                                                                                 |
|                                                                                                    |                                                                                                    |
|                                                                                                    |                                                                                                    |
|                                                                                                    |                                                                                                    |
|                                                                                                    |                                                                                                    |
| InstallShield                                                                                                    | InstallShield                                                                                         |
| Annular                                                                                                    | Annier                                                                                                |
| All force                                                                                                    |                                                                                                    |
|                                                                                                    |                                                                                                    |
| [LEC. Transferration of the second of the second of the se |                                                                                                    |
| Etat de l'installation                                                                                                    |                                                                                                    |
|                                                                                                    |                                                                                                    |
|                                                                                                    | Installation des programmes Julie en cours                                                            |
| Julie configure votre nouvelle installation du logiciel.                                                                                                    | instandion des programmes sure en cours                                                               |
| n la la la la la la la la la la la la la                                                                                                    | Cette installation peut prendre quelques minutes.                                                     |
| Installation des pilotes de la clé (cela peut prendre quelques minutes)                                                                                                    | Veuillez ne pas interrompre ce processus, cela peut empecher le bon fonctionnement de votre logiciel. |
|                                                                                                    | (Terminé : 0 sr                                                                                       |
|                                                                                                    |                                                                                                    |
|                                                                                                    |                                                                                                    |
|                                                                                                    |                                                                                                    |
|                                                                                                    |                                                                                                    |
|                                                                                                    |                                                                                                    |
| InstallShield                                                                                                    |                                                                                                    |
| Annuler                                                                                                    |                                                                                                    |
|                                                                                                    |                                                                                                    |

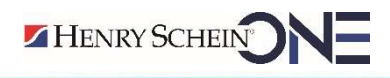

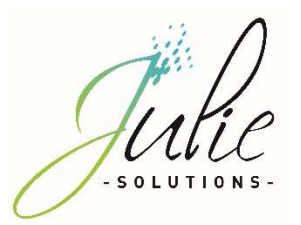

- Cliquez sur « Terminer »

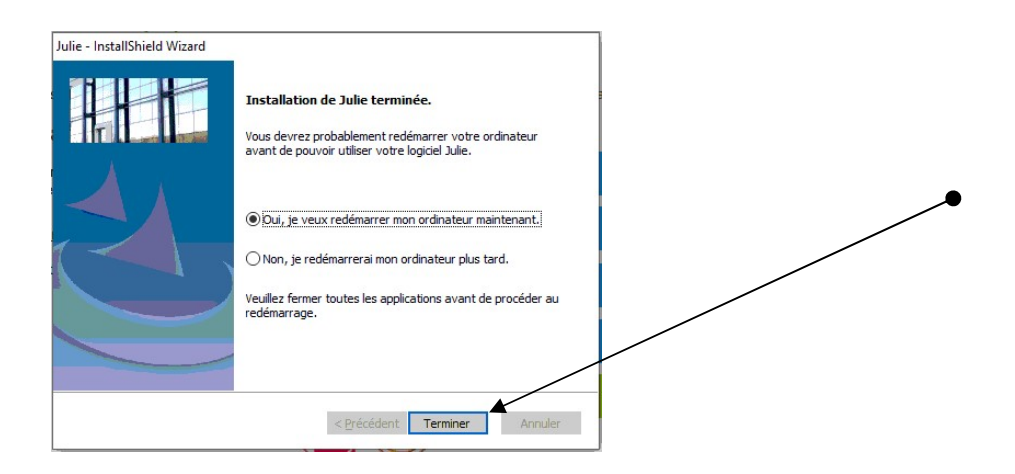

Le logiciel est maintenant installé et prêt à l'emploi.

# 4. Informations diverses :

## 4.2 4.1 Connecter un lecteur réseau

Vous pouvez accéder à l'interface de connexion de lecteur réseau Windows en effectuant un clic droit sur la mention « Ce PC » puis « Connecter un lecteur réseau »

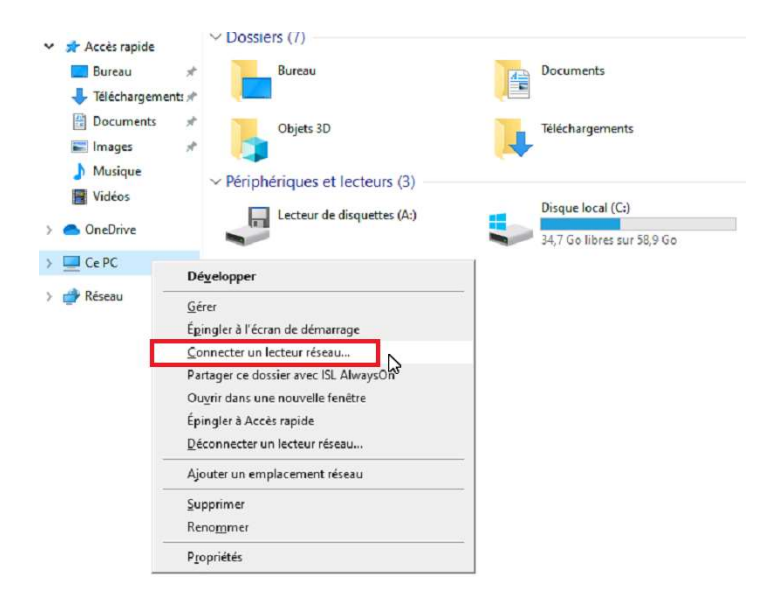

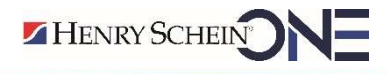

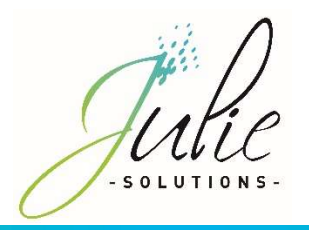

Puis, dans la nouvelle fenêtre, veuillez suivre les étapes suivantes :

| Spécifiez la | a lettre désignant le lecteur et le dossier auxquels yous souhaiter yous connecter : |
|--------------|--------------------------------------------------------------------------------------|
|              | 7                                                                                    |
| Lecteur:     |                                                                                      |
| Dossier:     | \\"nom du serveur"\partage\                                                          |
|              | Exemple : \\serveur\partage                                                          |
|              | Se reconnecter lors de la connexion                                                  |
|              | Se connecter à l'aide d'informations d'identification différentes                    |
|              | Se connecter à un site Web permettant de stocker des documents et des images.        |
|              |                                                                                      |

Dans le champ « Dossier », inscrivez le chemin vers le répertoire de partage du serveur ou cliquez sur « Parcourir » pour sélectionner le dossier

Attention, il est nécessaire de pointer le lecteur réseau sur le répertoire racine contenant le répertoire « Juliew » et non directement sur le répertoire « Juliew » ou « datas ».

Cliquez sur « Terminer »

Le lecteur réseau doit apparaitre dans la section « Emplacements réseau » :

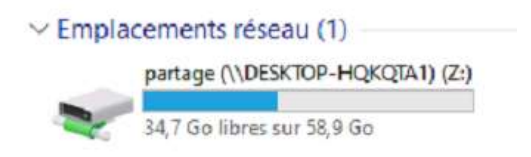

## 4.3 Information relatif aux pare-feu et antivirus

Autoriser Julie.exe dans les règles entrantes et sortantes du pare-feu Windows.

Vérifier que le pare-feu et/ou antivirus ne bloque pas les fichiers d'installation JULIE.

Exclure de l'analyse antivirus :

• Juliew\Julie.exe

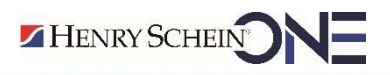

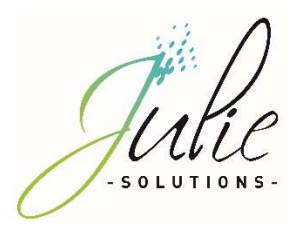

- Juliew\w32mkde.exe
- Juliew\pyxvital\pyxvital.exe
- Juliew\pyxvital\pyxrss.exe
- Juliew\pyxvital\pyxnet.exe
- C:\Juliew
- C:\partage\Juliew\pyxvital

## 4.4 Marquage CE

## 4.4.1 Module Julie Imaging

Le logiciel Julie Imaging est marqué CE depuis le mois d'Octobre 2015 par l'organisme notifié BSI, conformément à la Directive Européenne 93/42 CEE.

Référence de la notice : PR-Manuel-installclient-2006-01

Date de révision : 20/05/2021 version B

Année de marquage CE : Octobre 2015

Organisme notifié : BSI 2797

Fabricant : Julie Solutions ; 2 rue des vieilles vignes ; 77183 Croissy Beaubourg

## 4.4.2 Module Julie Prescription

Le logiciel Julie Prescription est marqué CE depuis le mois de Mai 2021, conformément à la Directive Européenne 93/42 CEE.

Référence de la notice : PR-Manuel-installclient-2006-01

Date de révision : 20/05/2021 version B

Année de marquage CE : Mai 2021

Fabricant : Julie Solutions ; 2 rue des vieilles vignes ; 77183 Croissy Beaubourg NB : Pour atteindre sa destination médical, le module Julie prescription doit être utilisé avec le logiciel VIDAL Sécurisation.

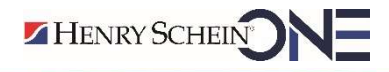

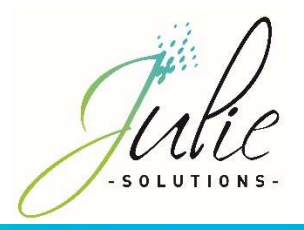

#### L'équipe Julie Solutions vous souhaite une bonne installation !

#### Besoin d'une information complémentaire ?

N'hésitez pas à nous contacter :

Service client: 01.60.93.73.70 (Coût classique) + touche 1 support@julie.fr

Service commercial: 01.60.93.73.70 (Coût classique) + touche 2 commercial@julie.fr

Service formation : 01.60.93.73.70 (Coût classique) + touche 4 formation@julie.fr

Service administratif: 01.60.93.73.70 (Coût classique) + touche 3 adv@julie.fr

www.julie.fr

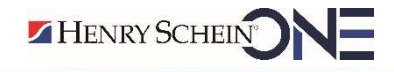